### **Guia Solicitud TICA AMB 2019**

El presente documento tiene como objetivo, servir como guia practica para solicitar TICA Definitiva en AMB, mediante el sistema web SISCRED, indicando los pasos básicos a seguir, los datos y anexos que se deben completar para que la solicitud sea procesada correctamente.

#### **1.- ANTECEDENTES**

 DAN 17-03. https://www.dgac.gob.cl/wp-content/uploads/2018/09/DAN\_17\_03\_Ed\_3\_RE.pdf

#### 2.- PROCEDIMIENTO

**PASO 1:** Acceso al Sistema SISCRED. Para acceder al sistema a registrarse o iniciar sesión para completar los PASOS siguientes, debe ingresar desde un navegador la siguiente URL:

https://servicios.dgac.gob.cl/DGACSISCRED/

**PASO 2:** Registro de Empresa (**Opcional**). Si su empresa no se encuentra en el listado desplegable para el registro de usuarios, debe solicitar la creación de la misma, escribiendo un correo a <u>ayuda\_siscred@dgac.gob.cl</u> enviando los siguientes datos:

- Nombre de la Empresa.
- RUT de la Empresa.
- Razón Social.
- Giro.
- Región.
- Ciudad.
- Comuna.
- Calle.
- Número Calle.
- Teléfono
- E-mail (Correo Electrónico).
- Tipo: Concesionario DGAC, Concesionario Nuevo Pudahuel, Agencia de Carga, Agencia de Aduana o Embarcador.

**PASO 3:** Registro del Representante Legal / Reemplazante: Desde el registro de Usuarios, debe completar los datos y seleccionar tipo de usuario representante legal o reemplazante, siendo obligatorio para este tipo de usuarios, registrar el cargo y **adjuntar los siguientes documentos en un mismo PDF desde la siguiente URL, opción registrarse:** 

https://servicios.dgac.gob.cl/DGACSISCRED/

Para el Representante Legal debe ingresar:

- Extracto de la Empresa (Acredite que la persona es representante de la empresa).
   En caso de Agencias de Aduana puede complementar o reemplazar con Detalle de Inicio de Actividades SII, EN CASO DE SER PERSONA NATURAL y Resolución de ADUANA QUE LO ACREDITE COMO AGENCIA.
- Fotocopia de Cédula de Identidad por ambos lados.
- Carta de Representante timbrada por Oficina de Credenciales DGAC (ANEXO A)

**PASO 4:** Registro de Solicitantes: Desde el login del sistema, opción **REGISTRARSE**, debe completar los datos y seleccionar tipo de usuario: **SOLICITANTE**. No es obligatorio adjuntar ningún documento pero está la posibilidad de adjuntar en caso de ser necesario. Prestar especial atención en la empresa a la cual se está asociando.

**IMPORTANTE:** Recuerde que una vez registrado (**PASOS 3 y 4**), debe esperar la validación de parte de su Representante (en caso de registrarse como Solicitante) y de la DGAC o Nuevo Pudahuel (en caso de registrarse como representante o reemplazante) para que llegue la clave al correo del usuario registrado.

**PASO 5:** Aprobación de Solicitantes: Desde el menú del Representante Legal o Reemplazante, opción Bandeja de Nuevos Usuarios, los usuarios mencionados, pueden aprobar o rechazar un solicitante que se registró para su empresa. Este procedimiento se realiza una única vez por usuario/empresa.

**PASO 6:** Ingreso de Solicitud: Desde el menú del Representante Legal, Reemplazante y Solicitante, opción Ingreso Solicitud Definitiva, los usuarios mencionados, pueden completar los datos solicitados y adjuntar los documentos correspondientes al motivo seleccionado.

- Foto Tamaño Pasaporte (Digital).FONDO BLANCO, CON NOMBRE COMPLETO Y RUN
- Fotocopia Cédula de Identidad por ambos Iados.EN CASO DE SER EXTRANJERO Y POSEER CÉDULA IDENTIDAD VENCIDA DEBE ADJUNTAR PRÓRROGA DE VISA RESPECTIVA EMITIDA POR DEPARTAMENTO DE EXTRANJERÍA Y MIGRACIONES.
- EN CASO DE SER UN SOLICITANTE MENOR DE EDAD DEBE ADJUNTAR PODER NOTARIAL DE LOS PADRES QUE LO AUTORIZA PARA TRABAJAR.
- Certificado de Antecedentes (FINES ESPECIALES vigencia no superior a 60 días).
- Constancia de Carabineros.EN CASO DE EXTRAVÍO
- Acta de Extravío o Deterioro. (ANEXO B) EN CASO DE EXTRAVÍO
- Contrato de Trabajo o anexo del mismo EN ESPAÑOL (QUE INDIQUE Cargo y Vigencia DESTACADO El contrato o Anexo debe ser en un solo archivo con datos destacados de vigencia y el cargo.
- Certificado de Práctica. EN CASO DE PRÁCTICA(ANEXO C)

#### • SI ES AUXILIAR O TRAMITADOR ADUANERO DEBE ADJUNTAR FOTOCOPIA CARNET ADUANERO

Recuerde que al enviar la solicitud **(PASO 6)**, debe esperar la validación del representante legal o reemplazante de su empresa para que su solicitud llegue a DGAC o al Concesionario.

**PASO 7:** Validación de Solicitud: Desde el menú del Representante Legal y Reemplazante, opción Bandeja de Solicitudes, los usuarios mencionados, pueden validar los datos de las solicitudes de TICA de su empresa, considerando que son responsables por esta solicitud. En este paso se dispone de las siguientes opciones:

- Para aprobar la solicitud, se debe completar la declaración y presionar el botón APROBAR. En este caso la solicitud podrá seguir en curso.
- Para rechazar la solicitud, se debe completar la declaración junto al motivo y presionar el botón RECHAZAR. En este caso la solicitud no podrá seguir en curso.
- Para enviar a modificar la solicitud, se debe completar la declaración junto al motivo y presionar el botón Enviar a modificar. En este caso la solicitud podrá seguir en curso y se debe proceder a editar la misma por parte del solicitante.

**PASO 8:** Modificación de Solicitud: Desde el menú del Solicitante, opción Bandeja de Solicitudes, el usuario mencionado, pueden editar (Botón LÁPIZ) los datos de la solicitud y adjuntar nuevos documentos correspondientes al motivo seleccionado o editar los datos observados. Para finalizar siga los mismos pasos que en el envío de solicitud.

**PASO 9:** Pago de Solicitud. Para realizar el pago, debe ingresar a la bandeja de solicitudes, seleccionando la(s) tarea(s) en estado "**EN ESPERA DE PAGO**", marcando una de las siguientes opciones:

- Pago en Línea. Este pago puede ser realizado por el solicitante, reemplazante o
  representante legal de la empresa, en las modalidades unitaria y masivo
  dependiendo del perfil. Una vez seleccionada esta opción, debe realizar el pago en
  línea considerando tener habilitado el pop-up de su navegador.
- Pago Manual. Este pago puede ser realizado por el solicitante, reemplazante o
  representante legal de la empresa, en las modalidades unitaria y masivo
  dependiendo del perfil. Una vez seleccionada esta opción, debe dirigirse a caja para
  realizar el pago y volver con el comprobante a la oficina de credenciales.

**PASO 10:** Retiro de la TICA. Para realizar el retiro de la TICA, debe esperar a que la solicitud esté en estado "**PARA SER RETIRADA**".

#### **3.- CONSIDERACIONES**

**NOTA 1:** Recuerde que como Representante Legal o Reemplazante de una Empresa, debe mantener actualizado el listado de usuarios y datos de la empresa, desde el menú MANTENEDORES.

**NOTA 2:** Recuerde que las solicitudes en estado rechazada, no pueden seguir en curso, por lo que en caso de ser necesaria la TICA, debe ingresar una nueva solicitud.

**NOTA 3:** Se recomienda, que el nombre de los documentos adjuntos en la solicitud de TICA Definitiva, se indique la fecha de carga del archivo para ayudar a distinguir el documento en caso de modificación con una nueva versión del mismo.

**NOTA 4:** Se debe considerar que la factura asociada al pago, debe ser emitida a nombre de una empresa. Si la empresa del cliente ya tiene facturas emitidas por la DGAC, la factura llegará a la misma dirección de correo definida. Si la empresa del cliente nunca ha recibido facturas de la DGAC, la factura llegará al correo de la empresa definido en sistema SISCRED.

**NOTA 5:** Los horarios de atención de la oficina son de Lunes a Viernes de 8:30 a 14:00 horas.

**NOTA 6:** Si la solicitud de TICA, tiene características urgentes, favor ingresar la solicitud con al menos 2 semanas de anticipación durante el periodo inicial en 2018-2019 o contactarse directamente con la Of. de Credenciales.

**NOTA 7:** Para realizar la acción de ingresar al sistema o recuperar contraseña, debe ingresar su RUN sin puntos, con guión y dígito verificador (K mayúscula si corresponde).

**NOTA 8:** Para obtener mayor detalle del proceso, verificar las instrucciones de los manuales de usuario y guia paso a paso ubicados en seccion *MANUALES SISTEMA SISCRED* de la siguiente URL:

https://www.dgac.gob.cl/aeropuertos/seguridad-aeroportuaria/tarjeta-ingreso-apad/

**NOTA 9:** Detalle de flujo óptimo (tiempo mínimo) de validaciones empresas concesionarias de Nuevo Pudahuel:

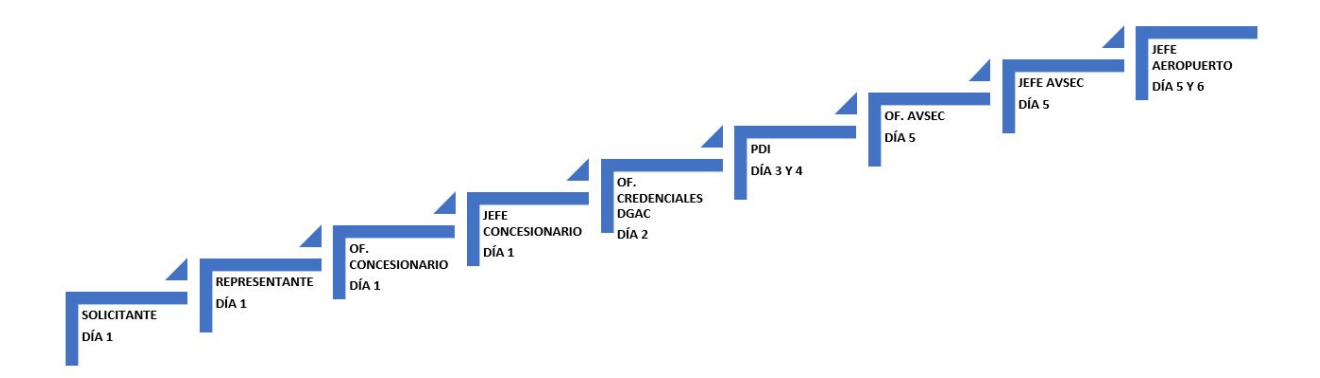

**NOTA 10:** Detalle de flujo óptimo (tiempo mínimo) de validaciones empresas concesionarias directas de la DGAC y Organismos Públicos:

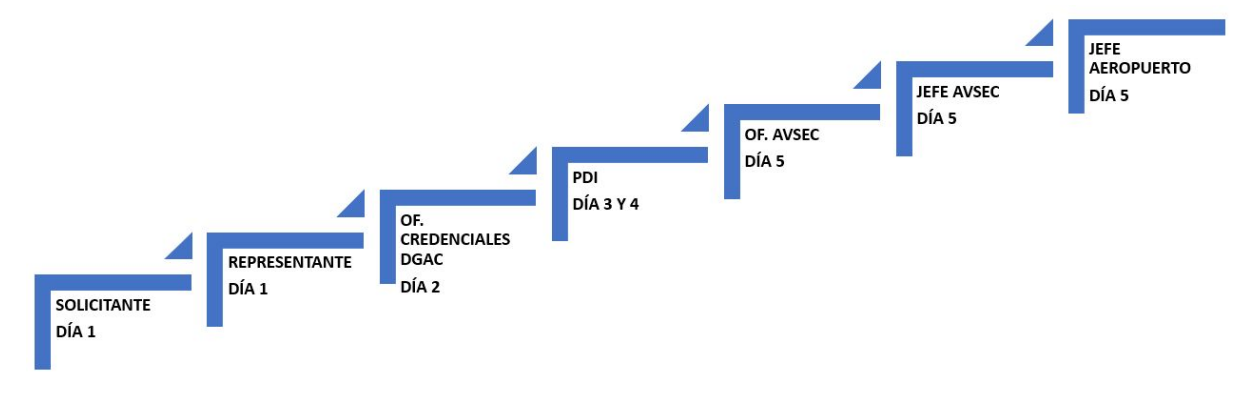

**NOTA 11:** La zona solicitada debe ser respaldada en algunos casos con acreditación de TISPA, Anexo de Contrato.

**NOTA 12:** Recuerde que es obligatorio entregar la TICA anterior o justificar la el extravío de la misma, para que se le haga entrega de la nueva TICA.

**NOTA 13:** Recuerde que los solicitante de Organismos Públicos que trabajen permanentemente en el Aeropuerto, solo deben adjuntar lo siguiente:

- Primera vez: Foto (FONDO BLANCO, CON NOMBRE COMPLETO Y R.U.N.) y Cédula de Identidad por Ambos Lados.
- Vencimiento: Cédula de Identidad por Ambos Lados.
- Extravío: Foto (FONDO BLANCO, CON NOMBRE COMPLETO Y RUN) y Cédula de Identidad por Ambos Lados, Acta de Extravío o Deterioro, Constancia de Carabineros.

**NOTA 14:** En campo actividad de la solicitud, debe coincidir con el cargo del contrato de trabajo.

**NOTA 15:** Si su contrato está próximo a vencer y con el objetivo de evitar enviar a modificar la solicitud, debe adjuntar anexo de contrato indicando la nueva fecha o en su defecto el la renovación del contrato.

ANEXO A: CARTA REPRESENTANTE LEGAL

SANTIAGO, \_\_\_\_\_

#### Señor JUAN LUIS RODRÍGUEZ MAHAN Dirección General de Aeronáutica Civil Aeropuerto Arturo Merino Benítez <u>Presente</u>

**Mat.** : Informa antecedentes del Representante Legal y su Reemplazante.

#### Nombre de Empresa/Rut:

Por medio del presente, entrego la información solicitada mediante AP. A.M.B. OF. (R) N. 07 / 3 / 67

#### ANTECEDENTES REPRESENTANTE LEGAL

- Representante Legal
- Rut.
- Dirección
- Fono
- Correo Electrónico
- Cargo

Firma representante

#### ANTECEDENTES REEMPLAZANTE

- Reemplazante
- Rut.
- Dirección
- Fono
- Correo Electrónico
- Cargo

Firma reemplazante

Lo anterior tiene como único propósito respaldar adecuadamente las solicitudes aludidas, manteniendo con ello el nivel de seguridad requerido para su otorgamiento.

Les saluda atentamente a ustedes.

REPRESENTANTE LEGAL NOMBRE, FIRMA ANEXO B: ACTA EXTRAVÍO O DETERIORO

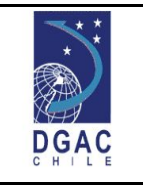

# ACTA DE EXTRAVÍO O DETERIORO DE CREDENCIALES AEROPORTUARIO

| AEROPUERTO<br>AERÓDROMO  | ARTURO MERINO BENÍTEZ | FECHA |  |
|--------------------------|-----------------------|-------|--|
| EMPRESA /<br>INSTITUCIÓN |                       |       |  |

| (marcar con una "x" lo que corresponde)<br>I CREDENCIAL AFECTADA |   |      |       |           |      |  |
|------------------------------------------------------------------|---|------|-------|-----------|------|--|
| TICA N°                                                          |   |      |       |           |      |  |
| DA CUENTA D                                                      | E | EXTI | RAVÍO | DETERIORO | ROBO |  |

| II INDIVIDUALIZACIÓN DEL TITULAR |  |  |  |
|----------------------------------|--|--|--|
| NOMBRE Y APELLIDOS               |  |  |  |
| N° CÉDULA DE IDENTIDAD           |  |  |  |

| III EVIDENCIA DE LA CONSTANCIA DE EXTRAVÍO |  |       |  |
|--------------------------------------------|--|-------|--|
| Unidad Policial                            |  |       |  |
| N° Folio                                   |  | Fecha |  |

Firma del Representante Legal

Firma del Titular

| IV CONTROL DE LA UNIDAD AEROPORTUARIA |  |  |  |  |
|---------------------------------------|--|--|--|--|
| Tica Extraviada N°                    |  |  |  |  |

Firma Encargado de Credenciales

ANEXO C: CERTIFICADO DE PRÁCTICA

DIRECCIÓN GENERAL DE AERONÁUTICA CIVIL DEPARTAMENTO AERÓDROMOS Y SERVICIOS AERONÁUTICOS <u>"SUBDEPTO. AEROPUERTO "ARTURO MERINO BENÍTEZ"</u>

## CERTIFICADO

Por el presente documento, el Representante Legal que suscribe, certifica que se hace responsable ante la Dirección General de Aeronáutica Civil por accidentes y/o incidentes que puedan afectar al Alumno en Práctica que se individualiza, durante la ejecución de actividades en la parte Aeronáutica del Aeropuerto "Arturo Merino Benítez"

| Apellide   | DS             | Nombres |  |
|------------|----------------|---------|--|
| Cedula     | a de Identidad | 5       |  |
| Desde      | :              |         |  |
| Hasta      | ·              |         |  |
| Representa | nte Legal      |         |  |
| Nombre     | :              |         |  |
| Cargo      | :              |         |  |
| Firma      | :              |         |  |